# सावित्रीबाई फुले पुणे विद्यापीठ

(पूर्वीचे पुणे विद्यापीठ)

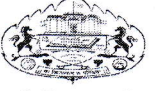

क्रीडा व शारीरिक शिक्षण मंडळ

आयुकाजवळ, गणेशखिंड, पुणे — ४११ ००७.

दूरध्वनी क्र. ०२०—२५६०११४३, २५६०११४२, टेलिफॅक्स ०२०—२५६९७५११

संदर्भः विक्रीमं/३/२८०

दिनांकः ०८ ऑगस्ट, २०१८.

प्रति,

मा. प्राचार्य/मा. संचालक/मा. विभागप्रमुख, सावित्रीबाई फुले पुणे विद्यापीठ संलग्न असलेली सर्व महाविद्यालये व मान्यताप्राप्त संस्था सावित्रीबाई फुले पुणे विद्यापीठातील सर्व पदव्युत्तर विभाग.

विषय : खेळाडू पात्रता फॉर्म ऑनलाईन पध्दतीने भरण्याबाबत.....

महोदय/महोदया,

उपरोक्त विषयास अनुसरून आपणांस या पत्राद्वारे कळविण्यात येते की, शैक्षणिक वर्ष २०१८–१९ पासून आंतर महाविद्यालयीन स्पर्धेकरीता खेळाडू पात्रता फॉर्म ऑनलाईन पध्दतीने भरण्याबाबतचा ठराव दि. ३० जुलै, २०१८ रोजी मा. कुलगुरू यांचे अध्यक्षतेखाली झालेल्या क्रीडा व शारीरिक शिक्षण मंडळाच्या सभेत करण्यात आला असून त्या अनुषंगाने आपल्या महाविद्यालय/संस्थेतील खेळाडूंचे पात्रता फॉर्म दि. ०९ ऑगस्ट, २०१८ ते दि. २५ ऑगस्ट, २०१८ या कालावधीत प्राथमिक स्वरूपात (Demo) भरावयासाठी खालील लिंक सुरू राहणार आहे.

BOD → BOD Online → Login → For College Users वरून User Name, Password टाकून खेळाडू पात्रता फॉर्म भरणे.

खेळाडू पात्रता फॉर्म भरताना काही शंका किंवा सूचना असल्यास sportsupport@pun.unipune.ac.in या मेल आयडीवर मेल करणे. सदरची लिंक ही दि. २५ ऑगस्ट, २०१८ पर्यंतच उपलब्ध राहणार असून सुचविलेल्या दुरूस्त्यानंतर याबाबतच्या अंतिम सुचना कळविण्यात येईल. कृपया याची नोंद घ्यावी. कळावे,

5 फेकमान डॉ. दिपक माने

डॉ. दिपक माने संचालक, क्रीडा व शारीरिक शिक्षण मंडळ, अधिष्ठाता, आंतर—विद्याशाखीय अभ्यास विद्याशाखा

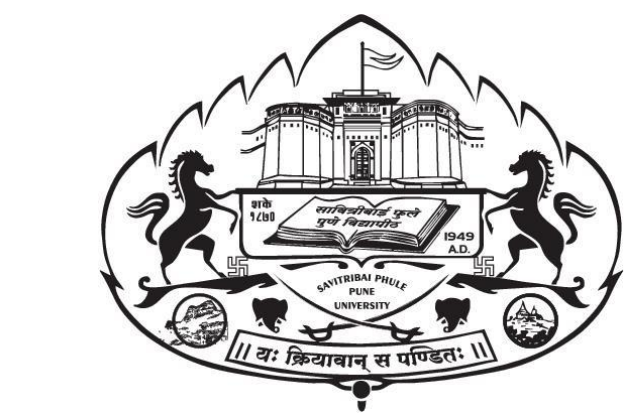

# Savitribai Phule Pune University

# Board of Sports & Physical Education

**User Manual for Sports** 

#### User Manual:-

#### 1. Go on http://unipune.ac.in/ link.

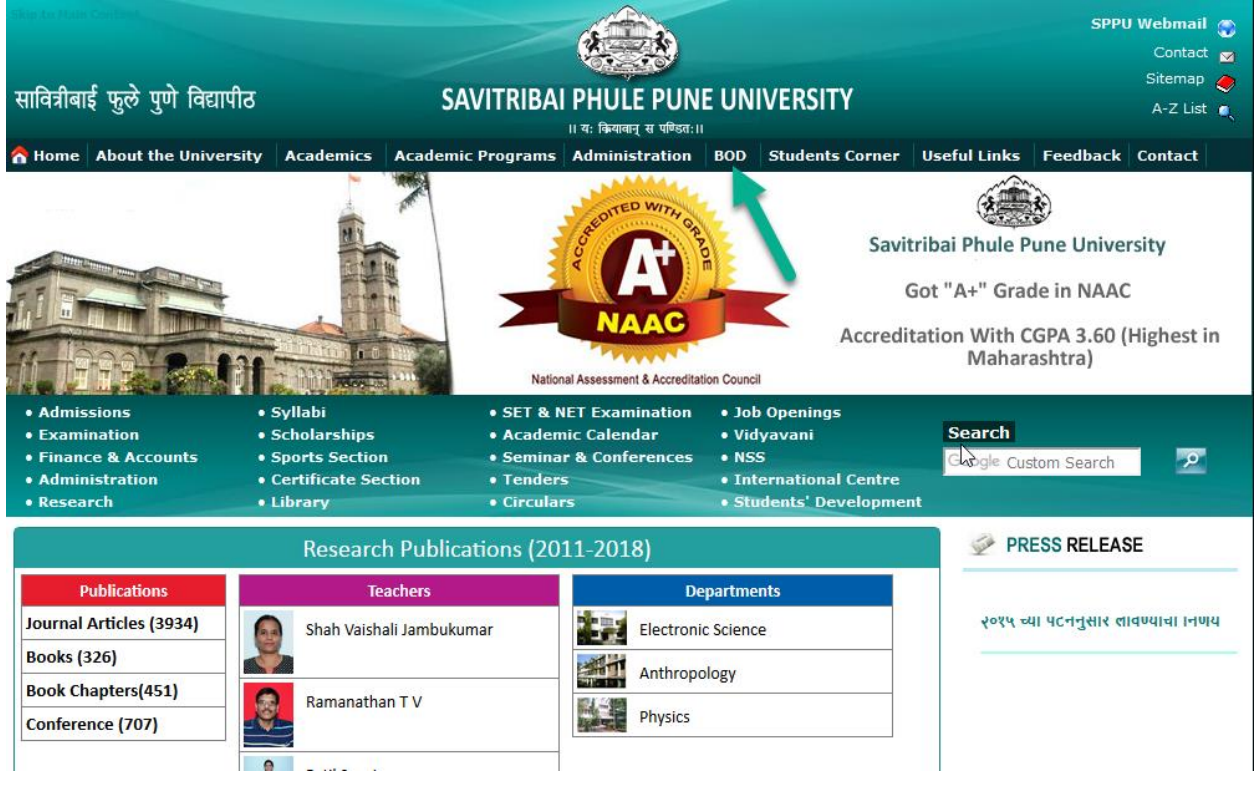

2. Click on BOD and then BOD Online link.

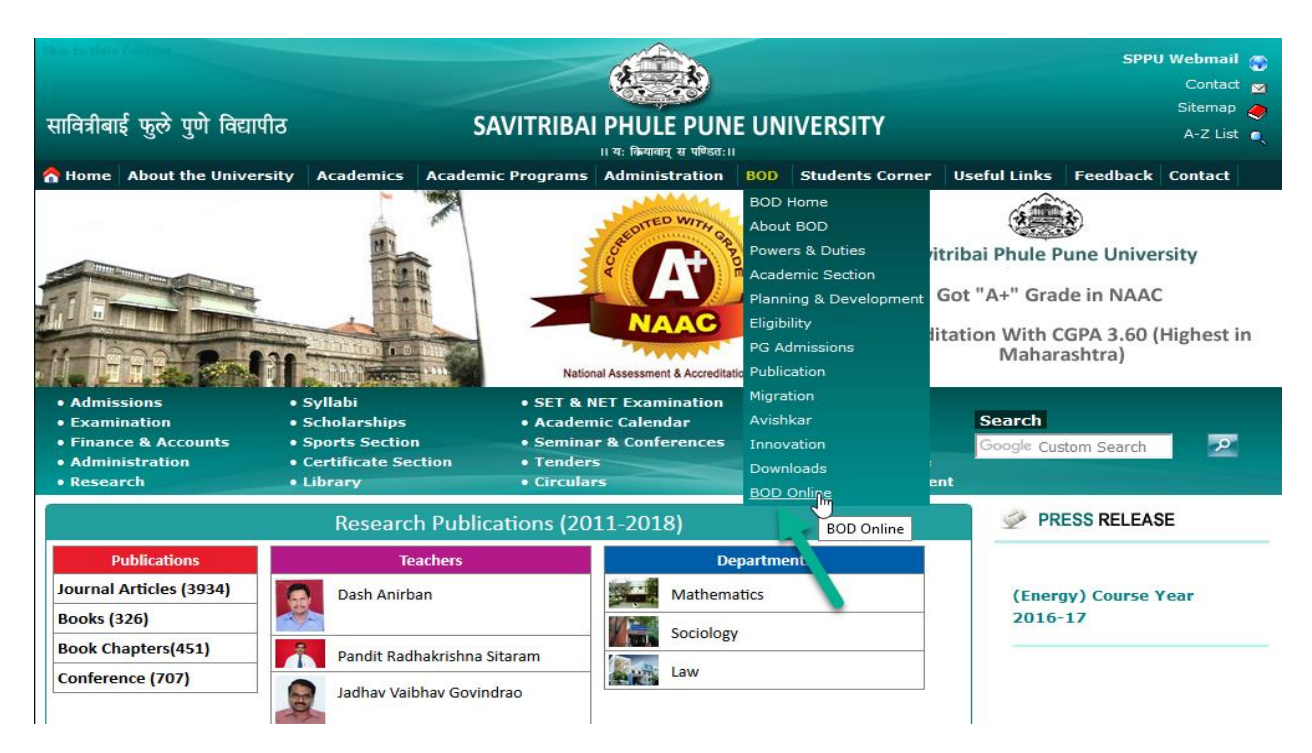

#### 3. Click on Login link.

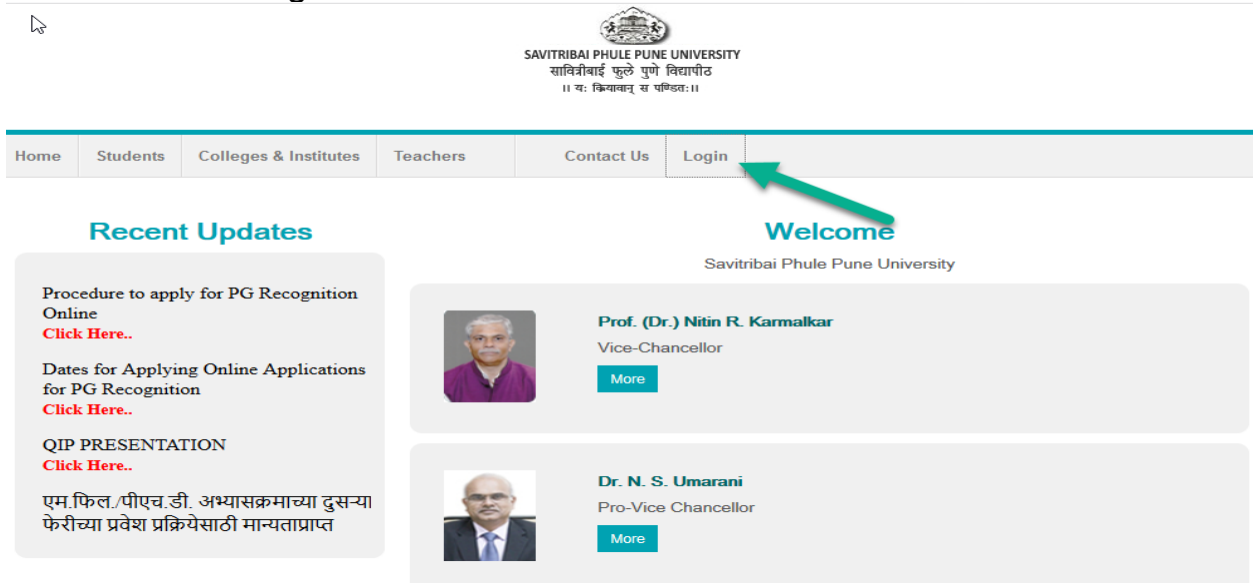

4. Click on For College Users link.

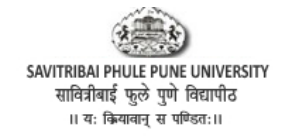

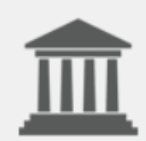

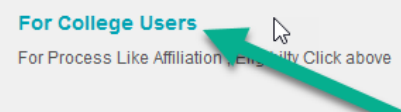

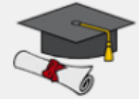

For University Departments For University department Users click above

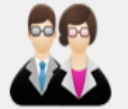

For Teachers
For teachers ...click above!!

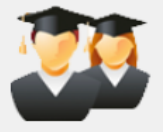

For Students
For Students Applying for Migration Click here

# 5. Enter College Login And Password Here

| SAVITRIBAI PHULE PUNE UNIVERSITY<br>सावित्रीबाई फुले पुणे विद्यापीठ<br>॥ यः कियाबान् स पण्डितः॥ |                               |
|-------------------------------------------------------------------------------------------------|-------------------------------|
|                                                                                                 |                               |
| Welcome College Users                                                                           | Login                         |
| Contact Us : Email:collegesupport@pun.unipune.ac.in                                             | User testeng Name             |
|                                                                                                 | Password Login                |
|                                                                                                 | College - Forgot Password ?   |
|                                                                                                 | ((())) Web Mail<br>Login here |
|                                                                                                 |                               |

# 6. Select Sports from Menu.

| SAVITRIBAI PHULE PUNE UNIVERSI<br>सावित्रीबाई फुले पुणे विद्यापीठ<br>।। यः क्रियावान् स पण्डितः।। | TY                 | SAVITRIBAI PHULE PUNE UNIVERSITY<br>College Details |                                                                                             |
|---------------------------------------------------------------------------------------------------|--------------------|-----------------------------------------------------|---------------------------------------------------------------------------------------------|
| Main Menu 👆 🖣                                                                                     | 1                  | 🚨 Welcome t                                         | testeng ! 🌣 Account Settings                                                                |
| Home-Page                                                                                         |                    |                                                     |                                                                                             |
| College Details                                                                                   |                    | Your UNIPUNE ID is as follow.                       |                                                                                             |
| Eligibility                                                                                       |                    | testeng                                             |                                                                                             |
| Affiliation                                                                                       |                    |                                                     |                                                                                             |
| Teacher Profile                                                                                   |                    |                                                     |                                                                                             |
| Approval Online                                                                                   |                    |                                                     |                                                                                             |
| Pro Rata Online                                                                                   |                    |                                                     | College Online News                                                                         |
| Scholorships Online                                                                               | sals For 2018-2019 |                                                     | Download Circular For Validation Camp                                                       |
| Examination Information                                                                           |                    |                                                     | कॉलेज डेटा Validation कॅम्प साठी कॉलेज प्रोफाईल<br>टा रचनेट करून शावश्वक कायटपते जोटन कॅम्प |
| Planning and Development                                                                          | on yet             |                                                     | राळगणा व करणा जावरपक कार्यपत्र जाठून कन्म<br>मध्ये सादर करावे.                              |
| Students' Development                                                                             |                    |                                                     | कॉलेज प्रोफाईल पाहण्याकरिता येथे क्लिक करा                                                  |
| NSS                                                                                               |                    |                                                     |                                                                                             |
| Sports                                                                                            | ss For 2018-2019   |                                                     |                                                                                             |
| CEO Information                                                                                   |                    |                                                     |                                                                                             |
| Nomination of Senior<br>Supervisors / Squad                                                       | ted                |                                                     | Eligibility Online News                                                                     |
| geDetails/ExistingCollege/Defau                                                                   | t.aspx#            |                                                     | Eligibility Process Started For Academic                                                    |

#### 7. Click on Individual Eligibility Proform.

| SAVITRIBAI PHULE PUNE UNIVERSITY<br>सावित्रीबाई फुले पुणे विद्यापीठ<br>।। यः क्रियावान् स पण्डितः।। | Savitribai Phule Pune University<br>Board Of College & University Development<br>Board of Sports & Physical Education | (((())))<br>PULL CONTRACT OF THE ACTIVE USERS : 1 |
|----------------------------------------------------------------------------------------------------|----------------------------------------------------------------------------------------------------|---------------------------------------------------|
| Menu Ju                                                                                             | 🚨 Welcome testeng ! 🏾 🏶 Account                                                                                       | t Settings                                        |
| Home Page                                                                                           |                                                                                                    |                                                   |
| Individual Eligibility Proforma                                                                     |                                                                                                    |                                                   |
|                                                                                                    | Copyright © 2018 Savitribal Phule Pune University All rights reserved                                                 |                                                   |
|                                                                                                    |                                                                                                    |                                                   |
|                                                                                                    |                                                                                                    |                                                   |
|                                                                                                    |                                                                                                    |                                                   |
|                                                                                                    |                                                                                                    |                                                   |
|                                                                                                    |                                                                                                    |                                                   |

### 8. Click on Create New Application button.

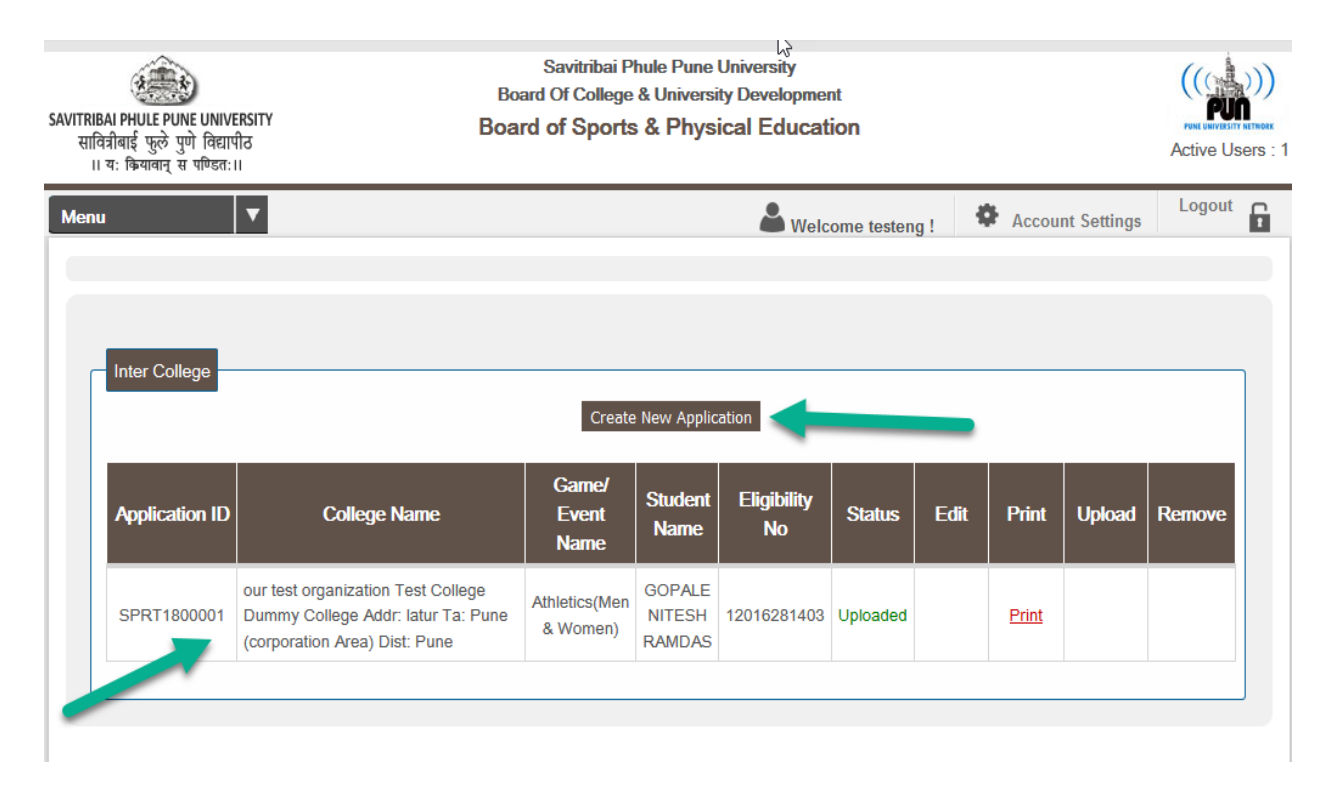

9. Select Game/ Event, check all information of college is correct and search student on eligibility no or name.

| Create New Application |                                                                                                    |                                                                                                |                            |                   |             |           |              |             |           |  |  |  |  |
|------------------------|----------------------------------------------------------------------------------------------------|------------------------------------------------------------------------------------------------|----------------------------|-------------------|-------------|-----------|--------------|-------------|-----------|--|--|--|--|
| Application ID         | College Name                                                                                                    | Game/<br>Event<br>Name                                                                         | Student<br>Name            | Eligibility<br>No | Status      | Edit      | Print        | Upload      | Remove    |  |  |  |  |
| SPRT1800001            | our test organization Test College<br>Dummy College Addr: latur Ta: Pu<br>(corporation Area) Dist: Pune                                     | ne Athletics(Men<br>& Women)                                                                   | GOPALE<br>NITESH<br>RAMDAS | 12016281403       | Uploaded    |           | <u>Print</u> |             |           |  |  |  |  |
|                        |                                                                                                    |                                                                                                |                            |                   |             |           |              |             |           |  |  |  |  |
| inter College Ap       | Game/ Event : 1                                                                                                    | Kabaddi(Men)                                                                                   |                            | <b>v</b>          |             |           |              |             |           |  |  |  |  |
| nter College Ap        | Game/ Event : Game/ Event : Game/ Event College Code : F<br>College Name : P                                                                | (abaddi(Men)<br>C223<br>ur test organization<br>une                                            | n Test Colle               | ▼<br>ege Dummy Co | llege Addr: | latur Ta: | Pune (cor    | poration Ar | ea) Dist: |  |  |  |  |
| nter College Ap        | Game/ Event :<br>Game/ Event College Code :<br>College Name :<br>Principal : N<br>Principal Mobile : 9                                      | (abaddi(Men)<br>C223<br>ur test organization<br>une<br>itesh R Gopale<br>503875975             | n Test Colle               | v<br>ege Dummy Co | llege Addr: | latur Ta: | Pune (cor    | poration Ar | ea) Dist: |  |  |  |  |
| inter College Ap       | Game/ Event : Game/ Event : Game/ Event College Code : P<br>College Name : P<br>Principal : N<br>Principal Mobile : 9<br>Principal Type : P | Kabaddi(Men)<br>C223<br>ur test organization<br>une<br>itesh R Gopale<br>503875975<br>ermanent | n Test Colle               | ege Dummy Co      | llege Addr: | latur Ta: | Pune (con    | poration Ar | ea) Dist: |  |  |  |  |

10. Fill information like player name (Devnagri), blood group, present class, etc.

| Inter College Application                        |                                                                                                    |
|--------------------------------------------------|----------------------------------------------------------------------------------------------------|
| Game/ Event :                                    | Kabaddi(Men)                                                                                        |
| Game/ Event College Code :                       | PC223                                                                                               |
| College Name :                                   | our test organization Test College Dummy College Addr: latur Ta: Pune (corporation Area) Dist: Pune |
| Principal :                                      | Nitesh R Gopale                                                                                     |
| Principal Mobile :                               | 9503875975                                                                                          |
| Principal Type :                                 | Permanent                                                                                           |
| Granted/Non-Granted :                            | Non-Granted                                                                                         |
| Eligibility No :                                 | 12016281403 OR Player Name : nitesh Search                                                          |
| Player Name :                                    | Last Name         First Name         Middle Name           GOPALE         NITESH         RAMDAS     |
| Player Name(Devnagri) :                          | Last Name First Name Middle Name<br>गोपाळे नितेश रामदास                                             |
| Mother Name :                                    | SAKHUBAI                                                                                            |
| Date Of Birth :                                  | 01/01/1991                                                                                          |
| Blood Group :                                    | AB+ V                                                                                               |
| Player Phone No :                                | 9888888888                                                                                          |
| Player EmailId :                                 | sdfg@sdf.com                                                                                        |
|                                                  | address of student                                                                                  |
| Player Local Address :                           |                                                                                                    |
| Present Class :                                  | Course Year Roll No<br>M.E. (Electron V First Year V 5                                              |
| Note:- Only for 1st Year Student, If Permanent F | Registration Number(PRN) is not available then enter "00".                                          |

# 11. Fill Admission Details, Participation Details as well as Upload Documents and click on save button.

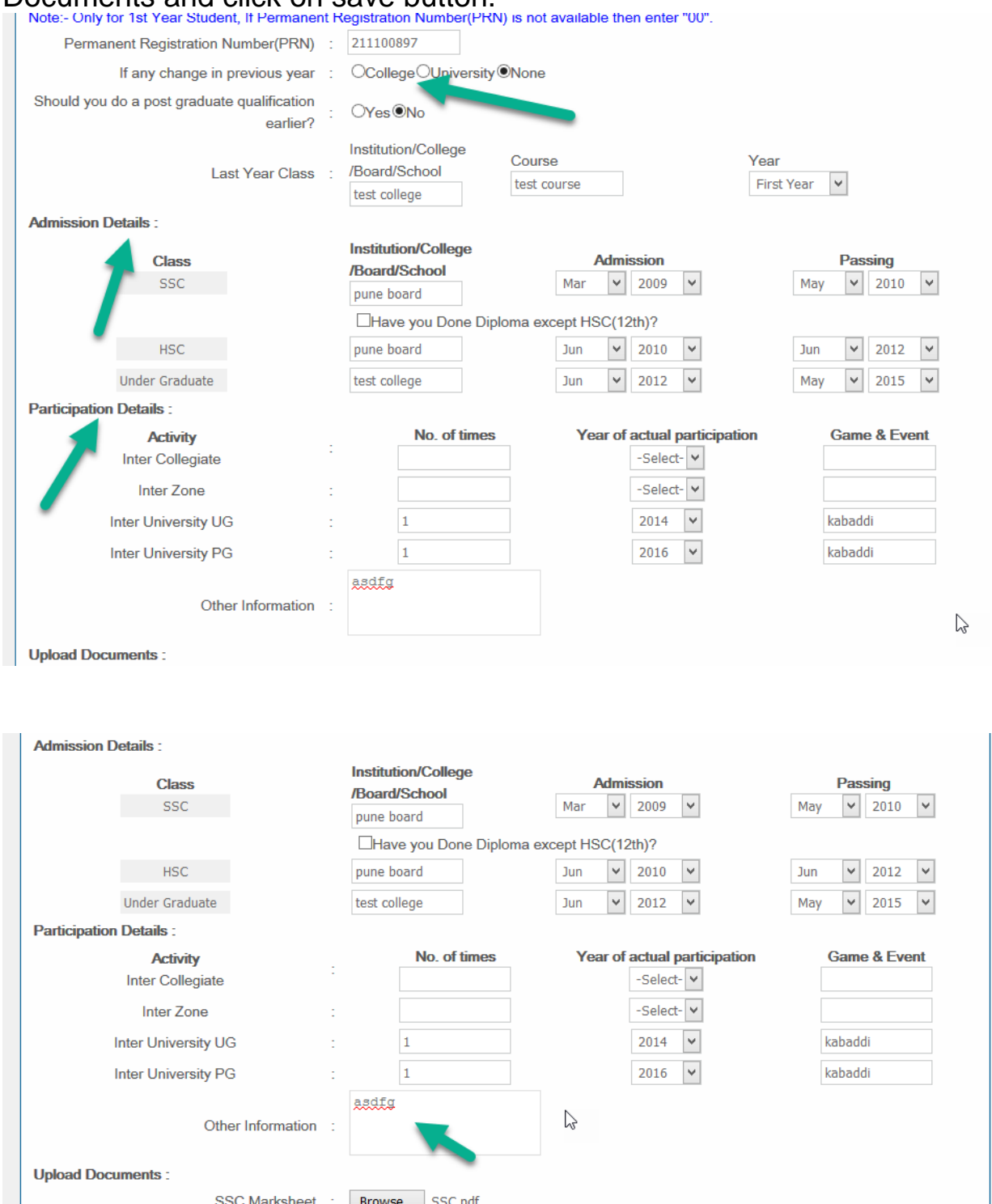

 Upload Documents :
 SSC Marksheet :
 Browse...
 SSC.pdf

 HSC Marksheet :
 Browse...
 HSC.pdf

 UG Marksheet :
 Browse...
 UG.pdf

 Other Documents :
 Browse...
 No file selected.

 Save
 Cancel

#### 12. Fill Admission Details, Participation Details as well as Upload Documents and slick on save button, if you want edit you can, it will show Information Updated Successfully.

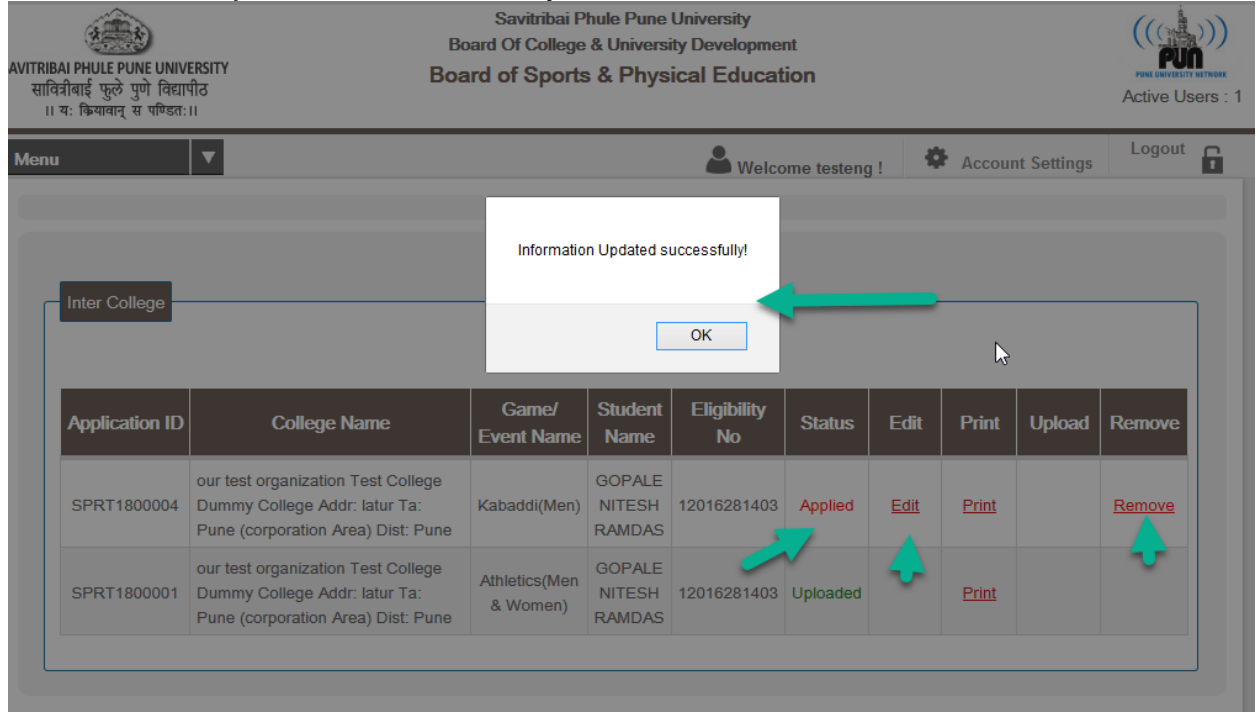

#### 13. Click on Print to view application form.

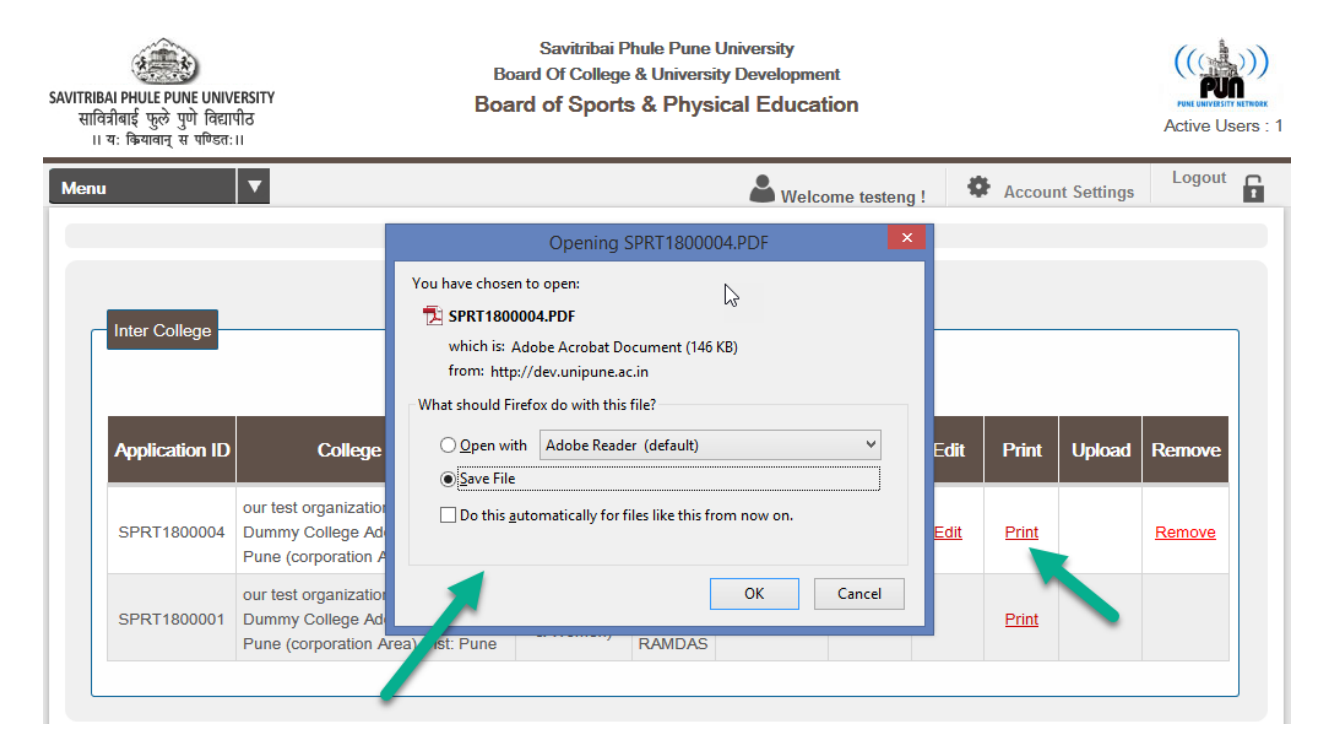

# 14. Print view of application form.

|    |                                                  |                                                              |                                                             | Athletics(Men & Women)  |
|----|--------------------------------------------------|--------------------------------------------------------------|-------------------------------------------------------------|-------------------------|
|    | SA                                               | VITRIBAI PHULE                                               | PUNE UNIVERSIT                                              | Y                       |
|    |                                                  | INDIVIDUAL ELIGIB                                            | ILITY PROFORMA                                              | SPRT1800003             |
| 1) |                                                  | Colle                                                        | ge Details                                                  |                         |
|    | College Name                                     | Testing Organization test coll<br>Mulshi RdPune Ta: Pune (co | lege of art's,commerce,science<br>poration Area) Dist: Pune | Addr: Gat No 167 Bhukum |
|    | Principal Name                                   | XYZ                                                          | Mobile Number                                               | 111111111               |
|    | Principal Type                                   | Permanent                                                    | College Type                                                | Non-Granted             |
| 2) |                                                  | r Details                                                    |                                                             |                         |
|    | Name of the Player                               | WALIMBE AMRUT<br>ARVIND                                      | Name in Devnagri Script                                     | कफग सदफ डफ              |
|    | Mother Name                                      | ARCHANA                                                      | DOB                                                         | 23/07/1980              |
|    | Mobile Number                                    | 9850815599                                                   | EmailId                                                     | amrut.walimbe@gmail.com |
|    | Blood Group                                      | B-                                                           |                                                             |                         |
|    | Local Address                                    | A5-203 SHIVSAGAR CITY                                        | PHASE 1 ANAND NAGAR                                         |                         |
| 3) |                                                  | Clas                                                         | s Details                                                   |                         |
|    | Present Course Name                              | B.Sc.                                                        | Present Course Level                                        | Graduate                |
|    | Present Year                                     | Second Year                                                  | Present RollNo                                              | 5                       |
|    | Permanent Registration<br>Number (PRN)           | 484484545454545                                              |                                                             |                         |
|    | Last Year Institution/<br>College/ Board/ School | dfsg                                                         |                                                             |                         |
|    | Last Course Name                                 | rdtfg                                                        | Last Class Year                                             | Second Year             |
|    | Should you do a post gra                         | duate qualification earlier?                                 | No                                                          |                         |
| 4) |                                                  | Admiss                                                       | ion Details                                                 |                         |
|    | Class                                            | Institution/ College/ Board/<br>School                       | Admission Month & Year                                      | Passing Month & Year    |
|    | SSC                                              | fg                                                           | Mar 2016                                                    | Mar 2016                |
|    | HSC                                              | fgfghfgh                                                     | Jan 2017                                                    | Feb 2016                |
| 5) |                                                  | Participa                                                    | ation Details                                               |                         |
|    | Activity                                         | No. of times                                                 | Year of actual<br>participation                             | Games & Events          |
| 1  | Inter Collegiate                                 | 3                                                            | 2018                                                        | 34                      |
| 0) |                                                  | Othe                                                         | r Details                                                   |                         |
|    | dsfg                                             |                                                              |                                                             |                         |

#### Declaration :

I, the undersigned, a regular bonafied student, do hereby solemnly declare that I am not employed either on whole-time basis or part-time basis during this academic year.

Signature of the player

Signature of the Director of Physical Education

Signature of the Principal

## 15. After Print you can't Edit or Remove application form.

| सांक्रसा PHULE PUNE UNIV<br>तिव्रीबाई फुले पुणे विद्या<br>11 यः क्रियावान् स पण्डितः | Br<br>ERSITY Boa<br>ਪੀਰ<br>ਘ                                                                              | Savitribai Phule Pune University<br>and Of College & University Development<br>and of Sports & Physical Education |                            |                   |          |      |       |        |        |  |  |
|--------------------------------------------------------------------------------------|----------------------------------------------------------------------------------------------------|----------------------------------------------------------------------------------------------------|----------------------------|-------------------|----------|------|-------|--------|--------|--|--|
| nu                                                                                   | V                                                                                                    | Welcome testeng ! Account Settings                                                                                |                            |                   |          |      |       |        |        |  |  |
| Inter College                                                                        |                                                                                                    | You can Not Re                                                                                                    | emove After F              | rint Application! |          |      |       |        |        |  |  |
| Application ID                                                                       | College Name                                                                                              | Game/<br>Event Name                                                                                               | Student<br>Name            | Eligibility<br>No | Status   | Edit | Print | Upload | Remove |  |  |
| SPRT1800004                                                                          | our test organization Test College<br>Dummy College Addr: latur Ta:<br>Pune (corporation Area) Dist: Pune | Kabaddi(Men)                                                                                                    | GOPALE<br>NITESH<br>RAMDAS | 12016281403       | Printed  |      | Print |        | ⊳      |  |  |
| CDDT4000204                                                                          | our test organization Test College<br>Dummy College Addr: latur Ta:                                       | Athletics(Men<br>& Women)                                                                                         | GOPALE<br>NITESH           | 12016281403       | Uploaded |      | Print |        |        |  |  |

16. Click on Upload to Upload application form with Signature of Player, Director of Physical Education and Principal.

|                |                                                                                                    |                           |                            | & Welco           | me testeng | : <b>0</b> | Accour       | nt Settings | Logout |
|----------------|----------------------------------------------------------------------------------------------------|---------------------------|----------------------------|-------------------|------------|------------|--------------|-------------|--------|
|                |                                                                                                    |                           |                            |                   |            |            |              |             |        |
| Inter College  |                                                                                                    | Create                    | New Applic                 | ation             |            |            |              |             |        |
| Application ID | College Name                                                                                           | Game/<br>Event Name       | Student<br>Name            | Eligibility<br>No | Status     | Edit       | Print        | Upload      | Remove |
| SPRT1800004 Du | ur test organization Test College<br>ummy College Addr: latur Ta:<br>une (corporation Area) Dist: Pune | Kabaddi(Men)              | GOPALE<br>NITESH<br>RAMDAS | 12016281403       | Printed    |            | <u>Print</u> | Upload      |        |
| SPRT1800001 Du | ur test organization Test College<br>ummy College Addr: latur Ta:<br>une (corporation Area) Dist: Pune | Athletics(Men<br>& Women) | GOPALE<br>NITESH<br>RAMDAS | 12016281403       | Uploaded   |            | <u>Print</u> | ~           |        |

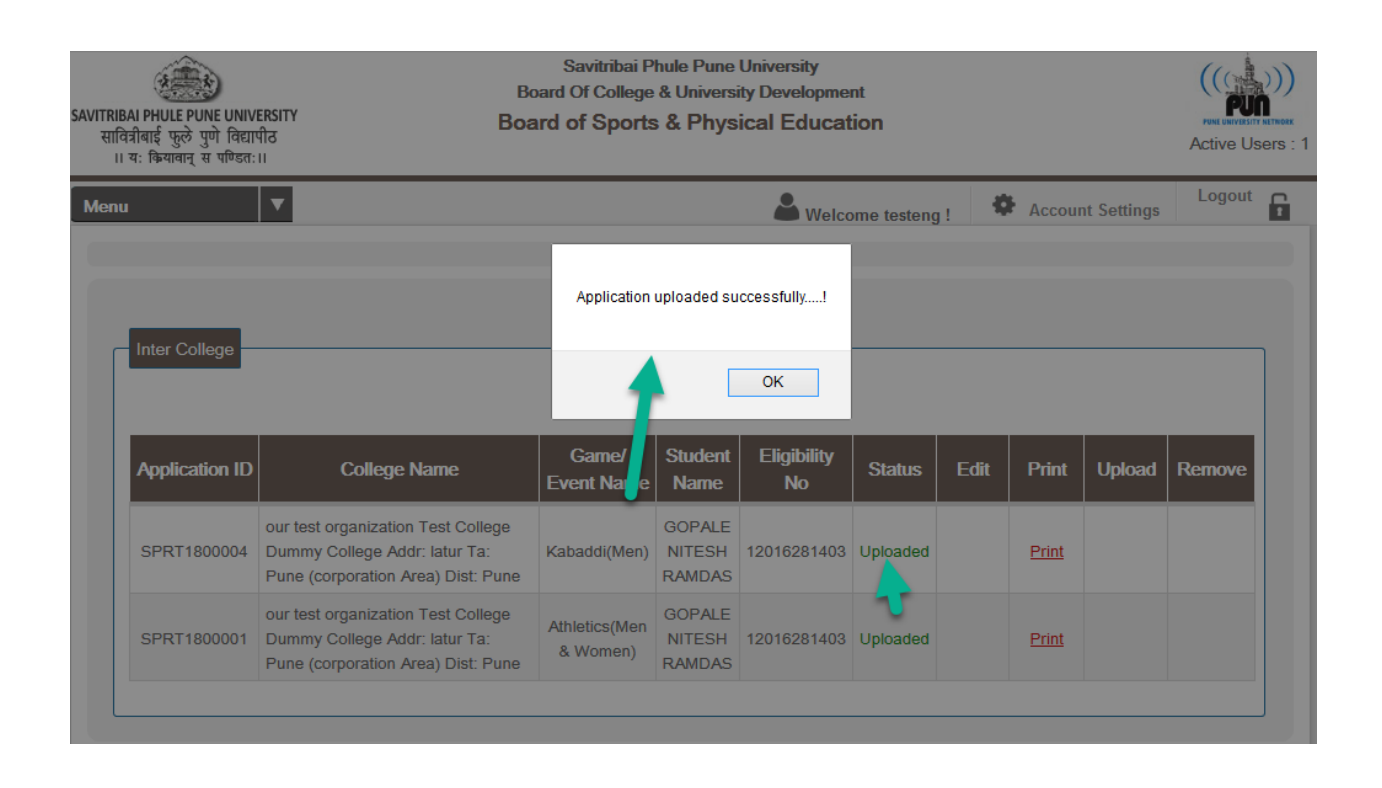

# If you are a Secretary

17. Click on Inter College Selection Link and Click on Create New Application button.

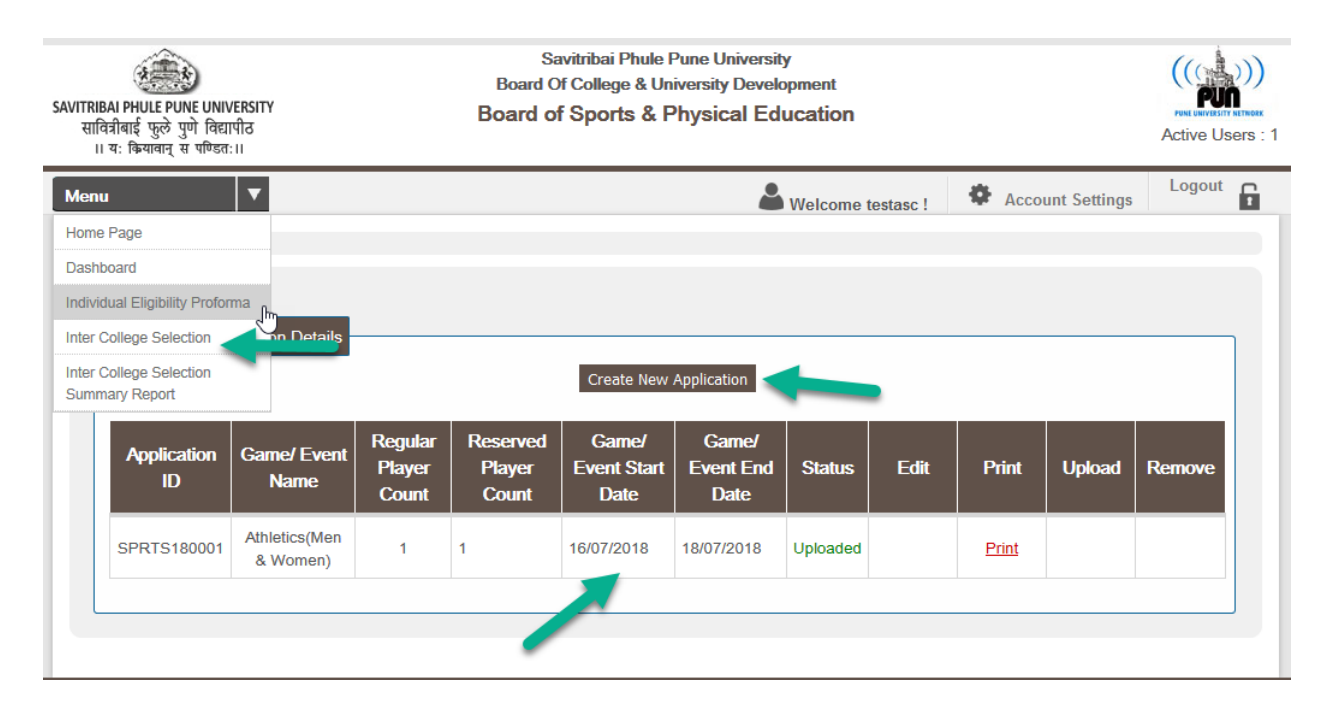

18. Select Game/ Event and fill the Information like Game/ Event Start Date, Selection Committee Members, Team Manager and Coach Details.

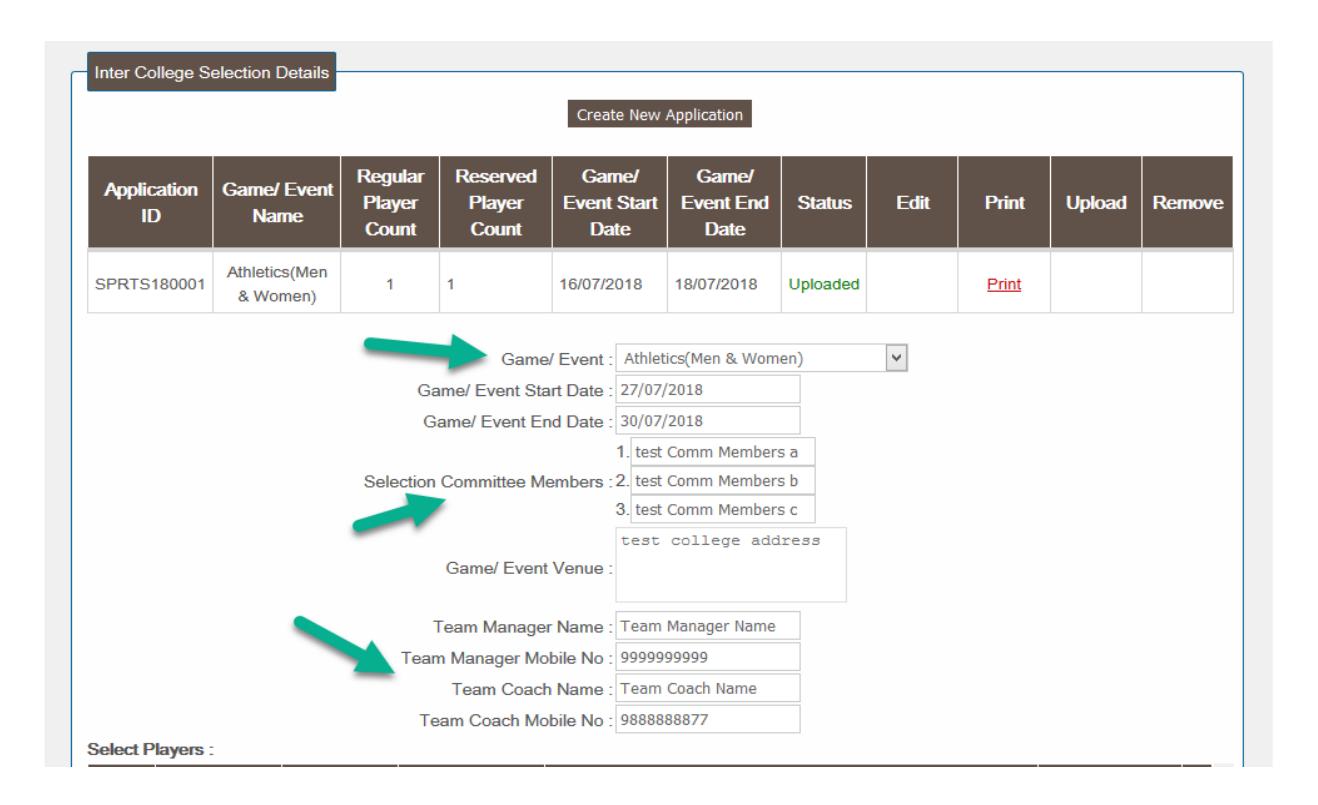

#### 19. Select Regular and Reserved Player.

| plication   | Eligibility<br>No       | Player Name                                   | College Name                                                                                                    | Sport Name                                                                                                    |                                                                                                    |
|-------------|-------------------------|-----------------------------------------------|----------------------------------------------------------------------------------------------------|----------------------------------------------------------------------------------------------------|----------------------------------------------------------------------------------------------------|
| RT1800002   |                         |                                               | Testing Organization test college of art's commerce science                                                                                                    |                                                                                                    |                                                                                                    |
|             | 12017211401             | AMOL POPAT                                    | Addr: Gat No 167 Bhukum Mulshi RdPune Ta: Pune (corporation Area) Dist: Pune                                                                                     | Athletics(Men & Women)                                                                                                    | •                                                                                                    |
| RT1800003   | 12017211399             | WALIMBE<br>AMRUT ARVIND                       | Testing Organization test college of art's,commerce,science<br>Addr: Gat No 167 Bhukum Mulshi RdPune Ta: Pune (corporation<br>Area) Dist: Pune                   | Athletics(Men & Women)                                                                                                    |                                                                                                    |
|             |                         |                                               |                                                                                                    |                                                                                                    |                                                                                                    |
| ved Players | 12                      |                                               |                                                                                                    |                                                                                                    |                                                                                                    |
| plication   | Eligibility<br>No       | Player Name                                   | College Name                                                                                                    | Sport Name                                                                                                    |                                                                                                    |
| RT1800002   | 12017211401             | CHANDANE<br>AMOL POPAT                        | Testing Organization test college of art's,commerce,science<br>Addr: Gat No 167 Bhukum Mulshi RdPune Ta: Pune (corporation<br>Area) Dist: Pune                   | Athletics(Men & Women)                                                                                                    |                                                                                                    |
|             |                         |                                               | Testing Organization test college of art's,commerce,science                                                                                                    | Athletics(Mon &                                                                                                    |                                                                                                    |
| 2           | ved Players<br>vication | xT1800003     12017211399       ved Players : | Item     Item     Item       Ved Players :     Ved Players :       vication     Eligibility<br>No     Player Name       Item     Item     CHANDANE<br>AMOL POPAT | Image number       Image number         Image number       Image number         Image num       Image num | Image: Interpretention of the product of the product of the produ |

## 20. You can edit as well as Remove the application.

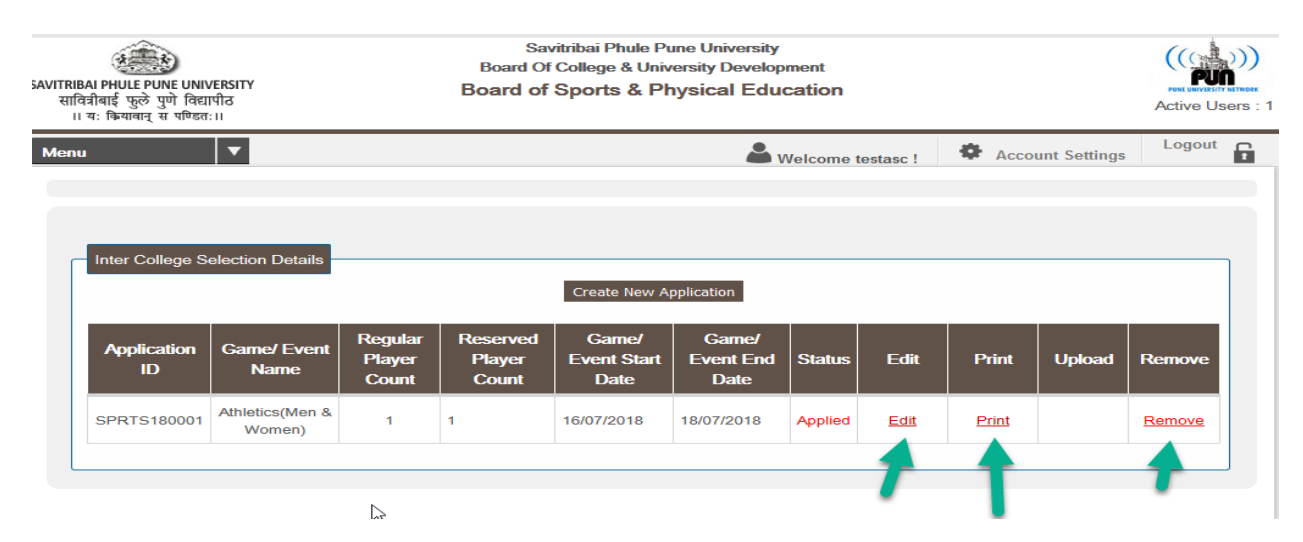

21. Click on Print to View application.

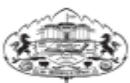

Athletics(Men & Women)

SAVITRIBAI PHULE PUNE UNIVERSITY

SPRTS180001

|        | INTERCOLLEGE SELECTION FORM 2018-2019 SPRT |               |                  |                                   |                                                                                                    |                                                                                |                                                                 |  |  |  |  |
|--------|--------------------------------------------|---------------|------------------|-----------------------------------|----------------------------------------------------------------------------------------------------|--------------------------------------------------------------------------------|-----------------------------------------------------------------|--|--|--|--|
| 1)     |                                            |               |                  |                                   | Areal                                                                                                    | Details                                                                        |                                                                 |  |  |  |  |
|        | Zone                                       |               | Pune Di          | hict Game/Event Athletics(Men & W |                                                                                                    |                                                                                |                                                                 |  |  |  |  |
|        | Game Ve                                    | nue           | dsfg             |                                   |                                                                                                    |                                                                                |                                                                 |  |  |  |  |
|        | Game/ Even<br>Date/D:                      | t Start<br>ay | 16/07/20         | 018 - Monda                       | y                                                                                                    | Game/ Event End<br>Date/Day                                                    | 18/07/2018 - Wednesday                                          |  |  |  |  |
| 2)     |                                            |               |                  | R                                 | egular Pl                                                                                                    | ayer Details                                                                   |                                                                 |  |  |  |  |
| Sr.No. | Application ID                             | Pl            | ayer Na          | me                                |                                                                                                    | College Na                                                                     | me                                                              |  |  |  |  |
| 1      | SPRT1800002                                | CHANDA        | NE AMO           | OL POPAT                          | Testing<br>Add                                                                                                    | Organization test college of<br>dr: Gat No 167 Bhukum Mu<br>(corporation Area) | of art's,commerce,science<br>Ishi RdPune Ta: Pune<br>Dist: Pune |  |  |  |  |
| 3)     | Reserved Player Details                    |               |                  |                                   |                                                                                                    |                                                                                |                                                                 |  |  |  |  |
| Sr.No. | Application ID                             | Pl            | ayer Nai         | me                                |                                                                                                    | College Na                                                                     | me                                                              |  |  |  |  |
| 1      | SPRT1800003                                | WALI          | MBE AN<br>ARVINI | MRUT                              | Testing Organization test college of art's,commerce,science<br>Addr: Gat No 167 Bhukum Mulshi RdPune Ta: Pune<br>(corporation Area) Dist: Pune |                                                                                |                                                                 |  |  |  |  |
| 4)     |                                            |               |                  | Selecti                           | ion Com                                                                                                    | nittee Members                                                                 |                                                                 |  |  |  |  |
| Sr.No. |                                            | Na            | me               |                                   |                                                                                                    | Si                                                                             | gn                                                              |  |  |  |  |
| a)     |                                            | s             | df               |                                   |                                                                                                    |                                                                                |                                                                 |  |  |  |  |
| b)     |                                            | xf            | dg               |                                   |                                                                                                    |                                                                                |                                                                 |  |  |  |  |
| c)     |                                            | f             | lg               |                                   |                                                                                                    |                                                                                |                                                                 |  |  |  |  |
| 5)     |                                            |               |                  | Inter                             | College                                                                                                    | Sports Details                                                                 |                                                                 |  |  |  |  |
|        | Game/ Ev                                   | ent Locatio   | n                | dsfg                              |                                                                                                    |                                                                                |                                                                 |  |  |  |  |
|        | Team Manag                                 | er Name/ M    | lobile           | dfs - 43                          |                                                                                                    |                                                                                |                                                                 |  |  |  |  |
|        | Team Coach Na                              | ame Name/     | Mobile           | fd - 4                            |                                                                                                    |                                                                                |                                                                 |  |  |  |  |

Signature of the Secretary

## 22. Click on Upload and upload the application with respective signature.

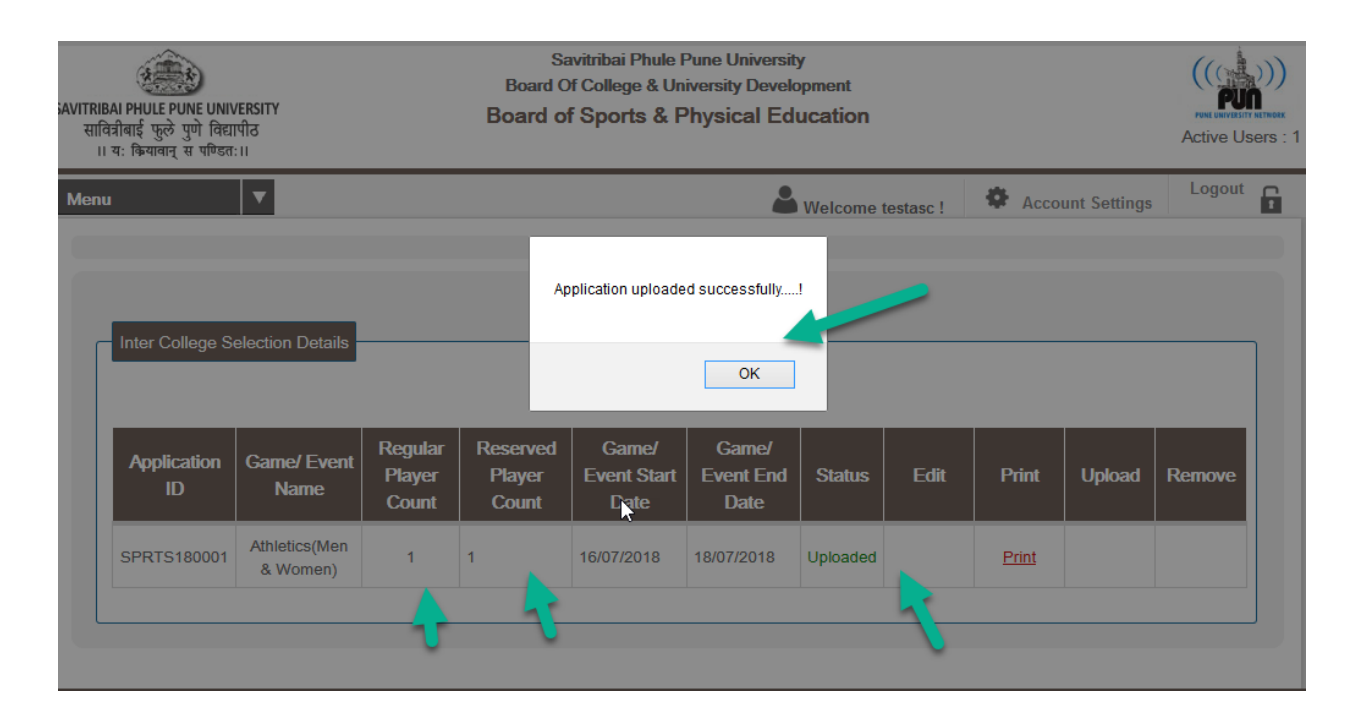

## 23. If you want summary report of particular Game/ Event you can.

| Mer          | nu               | v                    | 2                            |                  |                  |                  | 🚨 Welco                                                           | ome testasc !                                                                                                    | Ac               | count Sett                          | ings Lo                  | gout 📭                                                                       |
|--------------|------------------|----------------------|------------------------------|------------------|------------------|------------------|-------------------------------------------------------------------|----------------------------------------------------------------------------------------------------|------------------|-------------------------------------|--------------------------|------------------------------------------------------------------------------|
| Hom          | ne Page          | B                    |                              |                  |                  |                  |                                                                   |                                                                                                    |                  |                                     |                          |                                                                              |
| Dast         | hboard           |                      |                              |                  |                  |                  |                                                                   |                                                                                                    |                  |                                     |                          |                                                                              |
| Indiv        | /idual E         | Eligibility Proforma |                              |                  | _                |                  |                                                                   |                                                                                                    |                  |                                     |                          |                                                                              |
| Inter        | Colleg           | je Selection         | er College Sele              | ection Deta      | uls              |                  |                                                                   |                                                                                                    |                  |                                     |                          |                                                                              |
| Inter<br>Sum | Colleg<br>mary F | e Selection          | Game/ Ev                     | vent : Athle     | etics(Men & V    | Vomen)           | ¥                                                                 |                                                                                                    |                  |                                     |                          |                                                                              |
|              | Sr.<br>No.       | Application<br>ID    | Full Name of<br>Sportsperson | Father's<br>Name | Mother's<br>Name | Date of<br>Birth | College in which<br>studying                                      | Date & Year<br>of Passing<br>Qualifying<br>Examination<br>for First<br>Admission<br>to College/<br>University<br>Name of<br>Exam<br>Year | Present<br>Class | Name<br>of the<br>Present<br>Course | Duration<br>of<br>Course | Date &<br>Year of<br>First<br>Admissior<br>to<br>Univ &<br>Present<br>Course |
| ~            | 1                | SPRT1800002          | CHANDANE<br>AMOL             | POPAT            | ASHA             | 15/06/1989       | test college of<br>art's,commerce,science<br>[PUNCODE : testasc ] | XII Jul 2013                                                                                                    | M.Sc.            | Science                             | 2 Years                  | 2017 2017                                                                    |
|              | 2                | SPRT1800003          | WALIMBE<br>AMRUT             | ARVIND           | ARCHANA          | 23/07/1980       | test college of<br>art's,commerce,science<br>[PUNCODE : testasc ] | XII Feb 2016                                                                                                    | B.Sc.            | Science                             | 3 Years                  | 2017 2017                                                                    |

|          | Athletics(Men & Wor<br>SAVITRIBAI PHULE PUNE UNIVERSITY<br>SUMMARY REPORT INTERCOLLEGE SELECTION 2018-2019 |                              |                  |                  |               |                                                                |                                                                                                    |      |                                                                                                    |         |                                                                                                    |      |                   | & Women)                      |                       |                    |                         |                                        |                                         |            |
|----------|----------------------------------------------------------------------------------------------------|------------------------------|------------------|------------------|---------------|----------------------------------------------------------------|----------------------------------------------------------------------------------------------------|------|----------------------------------------------------------------------------------------------------|---------|----------------------------------------------------------------------------------------------------|------|-------------------|-------------------------------|-----------------------|--------------------|-------------------------|----------------------------------------|-----------------------------------------|------------|
| Sr<br>No | Application ID                                                                                             | Full Name of<br>Sportsperson | Father's<br>Name | Mother's<br>Name | Date of Birth | College in which studying                                      | Date & Year of<br>Passing Qualifying<br>Examination for First<br>Admission to College/<br>University<br>Name of |      | Date & Year of<br>Passing Qualifying<br>Examination for First<br>Admission to College/<br>University |         | Date & Year of<br>Passing Qualifying<br>Examination for First<br>Admission to College/<br>University |      | Present<br>Class  | Name of the<br>Present Course | Duration of<br>Course | Date &<br>First Ad | k Year of<br>mission to | Number o<br>prev<br>participal<br>pure | f years of<br>ious<br>ion while<br>uing | Other Info |
|          |                                                                                                    |                              |                  |                  |               |                                                                | Name of<br>Exam                                                                                                 | Year |                                                                                                    |         |                                                                                                    | Univ | Present<br>Course | Graduate<br>Course            | P.G.<br>Course        |                    |                         |                                        |                                         |            |
| 1        | SPRT1800002                                                                                                | CHANDANE                     | POPAT            | ASHA             | 15/06/1989    | test college of art's,commerce,science<br>[PUNCODE : testasc ] | XII Jul                                                                                                    | 2013 | M.Sc.                                                                                                | Science | 2 Years                                                                                              | 2017 | 2017              | 1                             | 0                     | xczvb              |                         |                                        |                                         |            |
| 2        | SPRT1800003                                                                                                | WALIMBE<br>AMRUT             | ARVIND           | ARCHANA          | 23/07/1980    | test college of art's,commerce,science<br>[PUNCODE : testasc ] | XII Feb                                                                                                    | 2016 | B.Sc.                                                                                                | Science | 3 Years                                                                                              | 2017 | 2017              | 0                             | 0                     | dsfg               |                         |                                        |                                         |            |
|          |                                                                                                    |                              |                  |                  |               |                                                                |                                                                                                    | 4    |                                                                                                    |         |                                                                                                    |      |                   |                               |                       |                    |                         |                                        |                                         |            |
| 7/17     | 7/2018 10:34:25 A                                                                                          | м                            |                  |                  |               |                                                                |                                                                                                    |      |                                                                                                    |         |                                                                                                    |      |                   |                               |                       | 1of1               |                         |                                        |                                         |            |

**Thank You**